## Botanischer Garten Meise

·DOE·DAT···

Willkommen bei unserem Projekt!

## **Bilder sortieren**

Wir danken Ihnen für Ihre Teilnahme! DoeDat strebt danach, jedem Teilnehmer ein positives Erlebnis darzustellen, und wir hoffen also, dass Sie an der Arbeit ein bisschen Spaß haben werden.

Dennoch ist es unser oberstes Ziel, den internationalen Wissenschaftlern und der weltweiten Öffentlichkeit digitalisierte Daten zur Verfügung zu stellen. Fundierte wissenschaftliche Arbeit ist nur dann möglich, wenn man auf eine solide und verlässliche Datenbasis zugreifen kann, und daher bitten wir Ihnen, sich die folgenden Richtlinien durchzulesen, bevor Sie mit Ihren ersten Bildern beginnen. Das kostet nur einige Minuten Zeit und Sie werden danach in der Lage sein, viel selbstsicherer an die Aufgaben heranzugehen!

Jedes Projekt verfügt über einen kurzen Text bezüglich der Bilder, mit denen Sie arbeiten werden. Klicken Sie Anfangen an, um zu beginnen.

Ihre Aufgabe besteht darin, Fotos, die mithilfe von Kamerafallen aufgenommen wurden, nach dem zu sortieren, was darauf zu sehen ist. Die Kameras nehmen automatisch Fotos auf, immer wenn es Bewegung vor der Kamera gibt, und zwar sowohl tagsüber als auch nachts. Manchmal werden sie vom Wind ausgelöst, häufiger dennoch ist es ein Tier, das sich vor der Kamera bewegt.

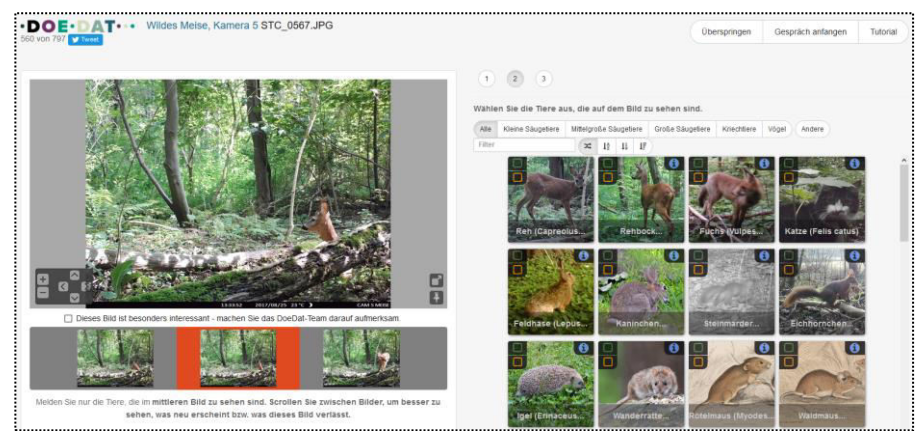

Achtung: Sie müssen nur das mittlere Bild sortieren! Die Fotos links und rechts dienen nur zur Unterstützung: Wenn man hin und her zwischen Bildern scrollen, merkt man leichter, ob sich etwas bewegt, ob ein Tier ins mittlere Bild erscheint bzw. ob es verlässt.

## Jede Aufgabe besteht aus maximal drei Schritten.

| Schritt 1 | Gibt es auf dem Foto Tiere zu sehen? Wählen Sie Ihre Antwort und klicken Sie anschließend <b>Folgender Schritt</b> an.                                                                                                    |
|-----------|----------------------------------------------------------------------------------------------------|
| Schritt 2 | Falls "ja" erscheint eine Liste mit den wahrscheinlichsten Kandidaten. Oben können Sie die Liste nach biologischer Gruppe beschränken.                                                                                                    |
|           | Geben Sie nun an, welches Tier auf dem Foto zu sehen ist, indem Sie das übereinstimmende Bild<br>anklicken:                                                                                                    |
|           | <ul> <li>Mit der orangenfärbigen Taste geben Sie an, dass Sie Sicher sind, dass es sich um dieses her handelt,</li> <li>Mit der orangenfärbigen Taste geben Sie an, dass Sie Zweifel haben aber trotzdem doch meinen, dass es sich um dieses Tier handelt;</li> </ul> |
|           | - Rechts oben erwähnt die <b>blaue Infotaste</b> ähnliche Tiere.                                                                                                    |
|           | Innerhalb jeder Gruppe können Sie immer "unbekannt" wählen, wenn Sie erkennen, dass das Tier hierzu gehört, aber nicht wissen, zu welcher genauen Art.                                                                                                    |
|           | Beim Anklicken von <b>Andere</b> können Sie schließlich angeben, entweder überhaupt keine Ahnung zu haben, welches Tier das ist, oder aber es doch zu erkennen aber dass die Art nicht auf der Liste aufgenommen ist.                                                 |
|           | Klicken Sie Folgender Schritt an, nachdem Sie Ihre Antwort gewählt haben.                                                                                                    |

Schritt 3

Das war's!

Falls sie Zweifel oder Fragen haben sollten, bietet sich der Besuch unseres *Forums* als hilfreicher Lösungsweg an, wo Sie: Dort können Sie nach bereits vorhandenen Antworten suchen oder selbst ein neues Thema erstellen.

Wenn relevant und die verfügbaren Hilfstasten (?) sowie die Foreneinträge nicht ausreichen, können Sie uns immer per E-Mail erreichen (siehe die Kontaktdaten unter der Rubrik *Kontakt* auf der Startseite unserer Website). Wir werden versuchen, Ihnen so schnell und klar wie möglich zu antworten.

Schließlich möchten wir nochmals daran erinnern, dass jeder ernsthafte Beitrag – egal, ob groß oder klein, regelmäßig oder sporadisch – sehr geschätzt wird! Lassen Sie ein DoeDat-Projekt niemals in lästige Arbeit ausarten oder Ihnen Anlass zur Sorge geben! Fehler macht jeder ab und zu und alle Daten werden sowieso nachgeprüft. Achten Sie darauf, mit Ihrem eigenen Tempo fortzuschreiten, gönnen Sie sich dazu eine Tasse Tee oder etwas Musik im Hintergrund, und genießen Sie dabei natürlich die Geschichte und die Schönheit unserer Sammlungen!

Vielen Dank für Ihre Mitarbeit!